# МІНІСТЕРСТВО ОСВІТИ І НАУКИ УКРАЇНИ ДЕРЖАВНИЙ ВНЗ «НАЦІОНАЛЬНИЙ ГІРНИЧИЙ УНІВЕРСИТЕТ»

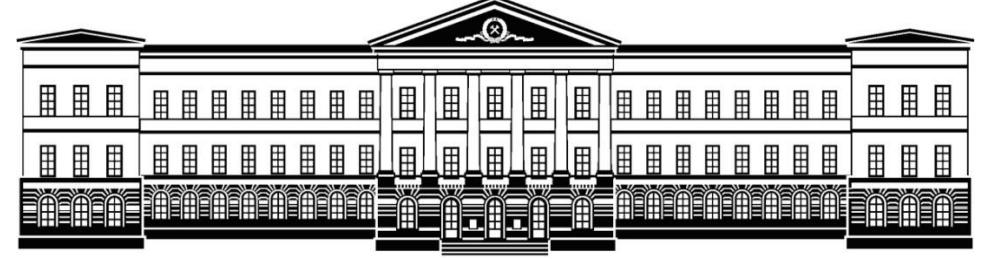

# МЕХАНІКО-МАШИНОБУДІВНИЙ ФАКУЛЬТЕТ КАФЕДРА ТЕХНОЛОГІЇ ГІРНИЧОГО МАШИНОБУДУВАННЯ

# МЕТОДИЧНІ РЕКОМЕНДАЦІЇ

для виконання лабораторного завдання з дисципліни «Комп'ютерні дослідження процесів обробки деталей на багатовісних верстатах з ЧПК»

Дніпропетровськ – 2016

Методичні вказівки призначені для студентів напряму 6.050502 «Інженерна механіка» та спеціальності 7,8.05050201 «Технологія машинобудування» очної та заочної форми навчання при виконанні індивідуального завдання з дисципліни «Комп'ютерні дослідження процесів обробки деталей на багатовісних верстатах з ЧПК».

Виконання завдання проводитися в інженерних програмах Компас-3D, Power Shape, Power Mill.

Розроблений проект технології механічної обробки зубчастого колеса є оптимізацію технологічного процесу за допомогою застосування ефективних програмних продуктів «DELCAM» і ACKOH.

#### Автори:

Пацера Сергій Тихонович професор кафедри технології гірничого машинобудування (Державний вищий навчальний заклад «НГУ»)

Дербаба Віталій Анатолійович

доцент кафедри технології гірничого машинобудування (Державний вищий навчальний заклад «НГУ»)

# **3MICT**

| РОЗДІЛ І 3              |
|-------------------------|
| Контрольні запитання9   |
| РОЗДІЛ II 10            |
| Контрольні запитання 12 |
| РОЗДІЛ III              |
| Контрольні запитання 21 |
| ЛІТЕРАТУРА              |
| Додаток А 23            |
| Додаток Б 24            |
| Додаток В               |

### РОЗДІЛ І

## СТВОРЕННЯ ТВЕРДОТІЛЬНОЇ МОДЕЛІ ЗУБЧАСТОГО КОЛЕСА З ПРЯМИМ ЗУБОМ У СИСТЕМІ КОМПАС-ЗD

1.1. Виконуємо запуск програми з ярлика на робочому столі або кнопка *Пуск* → *Програми* → *ACKOH* → *Koмnac-3D*.

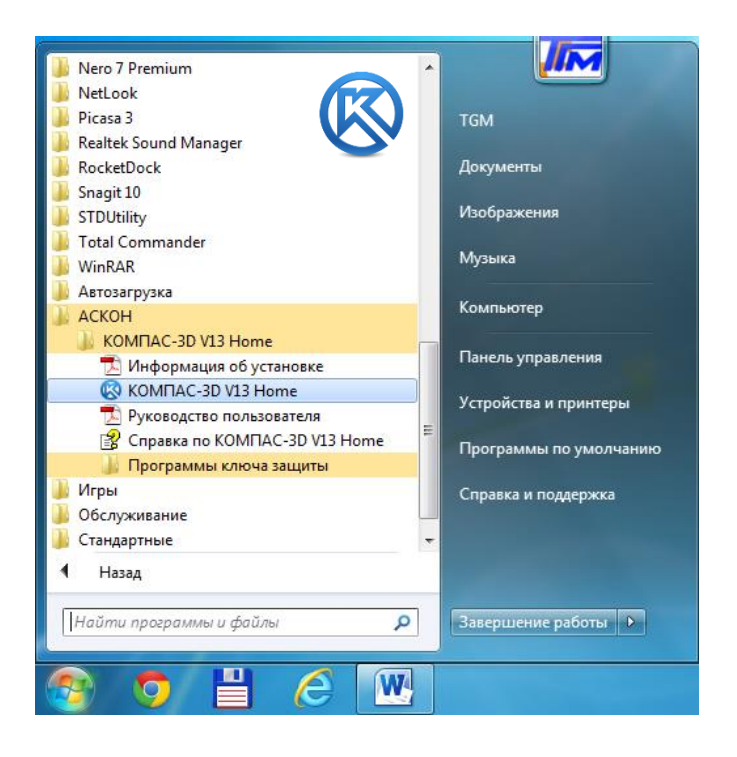

1.2. Створюємо новий документ – Креслення. Вкладка програми – *Створити.* 

| H  | овый документ | r           |                       |           |        |                  | <b>X</b> |
|----|---------------|-------------|-----------------------|-----------|--------|------------------|----------|
| L  | Новые докум   | енты Шаблон | ы                     |           |        |                  |          |
| L. | Po 🔛 🖽        |             |                       |           |        |                  |          |
| L  |               | æ           |                       |           | ð,     | 6                |          |
|    | Чертеж        | Фрагмент    | Текстовый<br>документ | Специфика | Сборка | Деталь           |          |
|    |               |             |                       |           |        |                  |          |
| L  |               |             |                       |           |        |                  |          |
|    |               |             |                       |           |        |                  |          |
|    |               |             |                       |           |        |                  |          |
|    |               |             |                       |           |        |                  |          |
| L  |               |             |                       |           |        |                  |          |
|    |               |             |                       |           |        |                  |          |
|    |               |             |                       | ОК        | Отмен  | на <u>С</u> прав | жа       |
| IL |               |             |                       |           |        |                  |          |

На вкладці *Шаблони* можна вибрати потрібний шаблон для нового документа. Натисніть кнопку *ОК* для створення документу заданного типу або за заданим шаблоном.

1.2. Підключаємо менеджер бібліотек. У дереві менеджера обираємо *«Розрахунок і побудова»* → КОМПАС-SHAFT 2D. Для включення і відключення вікна Менеджера бібліотек служить команда Сервіс - Менеджер бібліотек.

Ви можете зафіксувати вікно Менеджера поруч з будь-яким кордоном Головного вікна системи. Прийоми управління станом Менеджера бібліотек практично аналогічні прийомам управління станом Панелі властивостей.

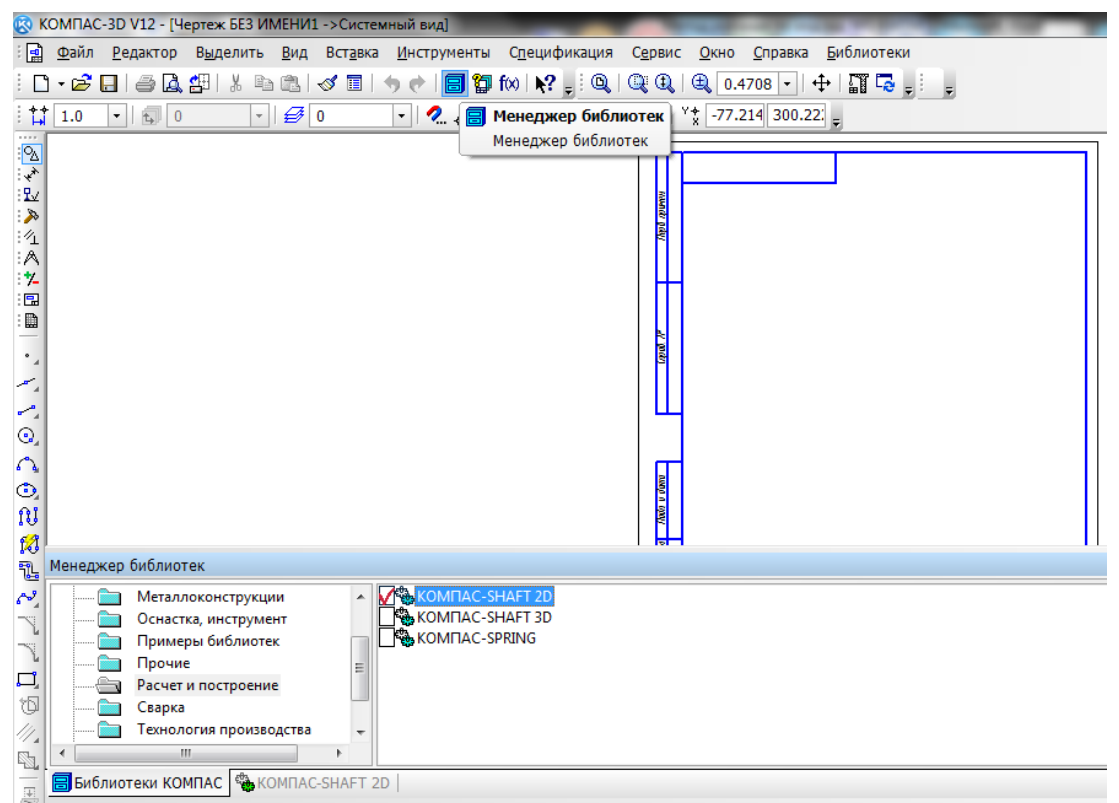

1.4. Подвійний клік на менеджері КОМПАС-SHAFT 2D розкриє підменю, де Вам знадобиться розділ «Побудова моделі». У вікні необхідно натиснути кнопку Нова модель і вибрати один з трьох варіантів побудови моделі зубчастого колеса на кресленні: «У розрізі», «Без розрізу», «У полурозрізі». 3 конструктивних міркувань, призначивши колеса кресленні, вид на продовжуємо працювати в КОМПАС-SHAFT 2D з

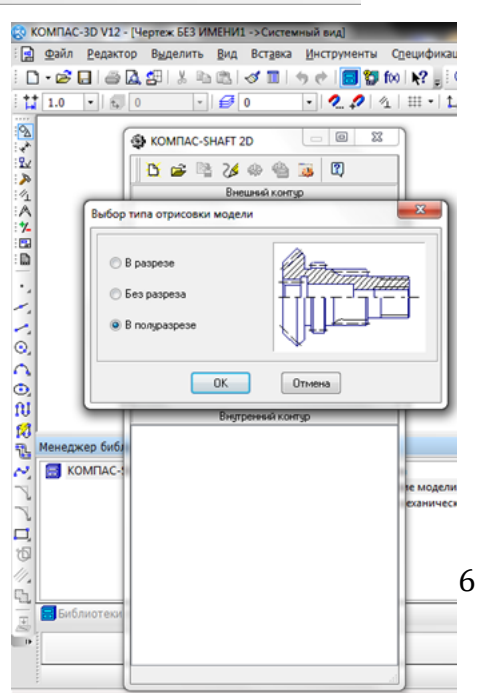

деревом побудови зубчастого колеса призначаючи основні геометричні параметри і розміри.

1.5. Моделюємо шестерню циліндричної зубчастої передачі, вибравши відповідний розділ у меню *«Елементи механічних передач»*.

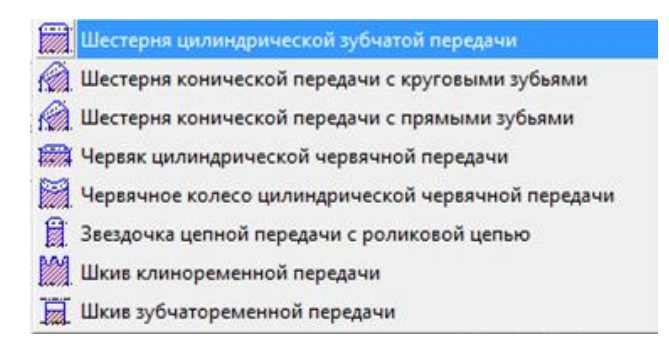

1.6. У новому вікні побудови приймаємо вихідні параметри колеса (шестерні) і призначаємо такі параметри:

- тип передачі (внутрішнє або зовнішнє зачеплення);

- зліва / справа колеса фаска, галтель, затилівка;
- розміри (квалітет).

Після запису всіх параметрів тиснемо «Запуск розрахунку».

| Цилиндрическая ше        | стерня с внеш | нимиз       | зубьями  |          |             | ×           |
|--------------------------|---------------|-------------|----------|----------|-------------|-------------|
| X ~ 25 C                 |               |             |          |          |             |             |
| Модуль                   |               |             |          | Ko:      | мплекс пра  | грамм       |
| Число зубьев             |               |             |          | 9 (      | GEAR        | S           |
| Угол наклона<br>зубъев   |               |             | Типле    |          |             |             |
| Диаметр вершин<br>зубьев |               |             | Внеш     | него зац | епления     | •           |
| Ширина венца             |               |             |          | Запу     | јск расчета | ۲           |
| Слева                    |               |             | Справа   |          |             |             |
| Фаска Галтель 🤇          | Затыловка     |             | Фаска Г  | алтель   | Затыловка   |             |
| Ширина                   | 0.00          | <b>&gt;</b> | Ширі     | ина      | 0.00        | <b>&gt;</b> |
| Угол                     | 0.00          | <b>&gt;</b> | Уго      | л        | 0.00        | <b>&gt;</b> |
| Размеры                  |               |             | Квалитет | h12      |             |             |

Всі поточні параметри зубчастого колеса вказані у вихідних даних індивідуального завдання або призначаються викладачем додатково.

1.7. У вікні, що з'явилося виконуємо Геометричний розрахунок → За коефіцієнтами зміщення. У параметричній моделі вікна вписуємо вихідні (або розрахункові) геометричні параметри колеса, яке керується, та колеса, яке керує, з 1 по 13 пункт дотримуючись послідовності.

# Пункти 3, 5, 7 залишити без змін.

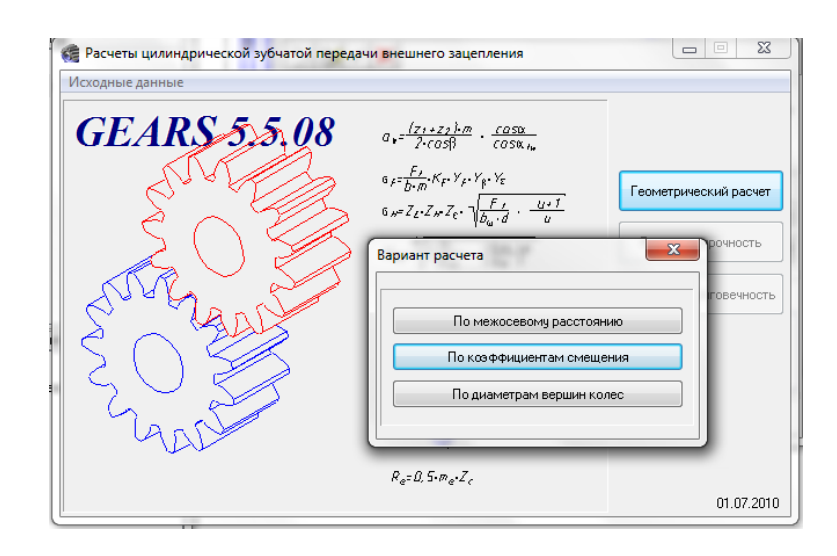

Програма дозволяє також вести розрахунок за міжосьовою відстанюю та діаметром вершин колес.

| 🥰 Геометрический расчет                                                                               | survey, spraw  | ×              |
|----------------------------------------------------------------------------------------------------|----------------|----------------|
| Страница 1 Страница 2 Предмет расчета                                                                 |                |                |
| Параметры                                                                                             | Ведущее колесо | Ведомое колесо |
| 1. Число зубьев                                                                                       | 12             | 24             |
| 2. Модуль, мм                                                                                         | 2.500          | -              |
| 3. Угол наклона зубьев, *                                                                             | 0 ° 0          | ) '0 "         |
| 4. Угол профиля зубьев, *                                                                             | 20 ° 0         | 0 "            |
| 5. Коэффициент высоты головки зуба                                                                    | 1              |                |
| 6. Коэффициент радиального зазора                                                                     | 0.25           |                |
| <ol> <li>Козффициент радиуса кривизны переходной<br/>кривой в граничной точке профиля зуба</li> </ol> | 0.38           |                |
| 8. Ширина зубчатого венца, мм                                                                         | 20             | 35             |
| 9. Коз ффициент смещения исходного контура                                                            | 0.5            | 0.3            |
| 10. Диаметр ролика (шарика), мм                                                                       | 4.315 💼        | 4.315 💼        |
| 11. Вид обработки                                                                                     | рейка 🔻        | рейка 💌        |
| 12. Характеристика инструмента                                                                        |                |                |
| 13. Направление спирали зуба ведущего колеса                                                          | Прям           | e 🔹            |

При правильному заповненні вищевказаних параметрів колеса, автоматично з'явиться Сторінка 2, де з'явитися можливість виконати додатковий розрахунок колеса, записати дані в файл, повернутися в головне меню і закінчити розрахунки.

| 🤹 Геометрический расчет              |                                                                  |                      |            |  |  |  |  |  |  |  |  |
|--------------------------------------|------------------------------------------------------------------|----------------------|------------|--|--|--|--|--|--|--|--|
| Стра                                 | Страница 1 Страница 2 Предмет расчета                            |                      |            |  |  |  |  |  |  |  |  |
| Параметры Ведущее колесо Ведомое кол |                                                                  |                      |            |  |  |  |  |  |  |  |  |
|                                      | Степень точности                                                 | 7-C                  | 7-C        |  |  |  |  |  |  |  |  |
|                                      | Расчетый внешний диаметр вершин зубьев, мм                       | 37.0353              | 66.0353    |  |  |  |  |  |  |  |  |
|                                      | Диаметр вершин зубьев со срезом, мм                              | 37.0353              | 66.0353    |  |  |  |  |  |  |  |  |
|                                      | Ход расчета<br>[Контролирцемые, измерительные параметры и параме | пры качества зацепле | ия в норме |  |  |  |  |  |  |  |  |

При наявності некоректних параметрів зубчастого колеса система видасть повідомлення про помилку на вкладці *Хід розрахун*ку Сторінки 2 і вкаже, які розміри слід змінити.

1.8. За закінченням розрахунків геометрії зубчастого колеса система запропонує вам два варіанти побудови креслення, на базі колеса або шестерні. Це рішення необхідно прийняти на основі умов вихідних даних завдання або рекомендацій викладача.

| Цилиндрическая шесте                          | р <mark>ня</mark> с внешними | зубьями   |               | 23                                                                                                    |  |  |  |  |  |  |
|-----------------------------------------------|------------------------------|-----------|---------------|----------------------------------------------------------------------------------------------------|--|--|--|--|--|--|
| XVX                                           |                              |           |               |                                                                                                    |  |  |  |  |  |  |
| Ма Выбор объекта построения Комплекс праграмм |                              |           |               |                                                                                                    |  |  |  |  |  |  |
| Чис<br>угд 💿 Шестерня Z = 12 GEAI             |                              |           |               |                                                                                                    |  |  |  |  |  |  |
| <sup>зуб</sup> 🔘 Колесо Z = 2                 | 4                            |           |               |                                                                                                    |  |  |  |  |  |  |
| зуб                                           |                              |           |               |                                                                                                    |  |  |  |  |  |  |
| Шир                                           |                              |           | Запуск расчет | ra 🔕                                                                                                    |  |  |  |  |  |  |
| Слева                                         |                              | Справа    |               |                                                                                                    |  |  |  |  |  |  |
| Фаска Галтель Зат                             | ыловка                       | Фаска Гал | тель Затылов  | ка                                                                                                    |  |  |  |  |  |  |
| Ширина                                        | 0.00 🛷                       | Ширина    | a 0.00        | <ul> <li>Image: A start of the start of the start of</li></ul> |  |  |  |  |  |  |
| Угол                                          | 0.00 🔶                       | Угол      | 0.00          | <b></b>                                                                                                    |  |  |  |  |  |  |
| Газмеры Квалитет h12                          |                              |           |               |                                                                                                    |  |  |  |  |  |  |

1.9. На даному етапі основний геометричний розрахунок зубчастого колеса виконано. У дереві побудови доступні ще кілька функцій попереднього моделювання колеса, а саме додавання елементів хвостової частини, ступиці колеса і т.д., викреслюючи зовнішній і внутрішній контур зубчатого колеса згідно з кресленням і технічним завданням.

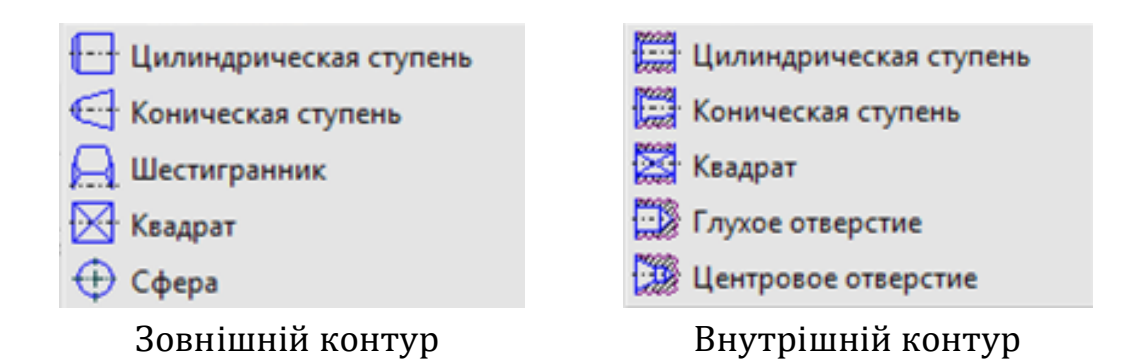

На даному етапі, мабуть, також провести розрахунок крутного моменту, обравши відповідну кнопку в меню вікна КОМПАС-SHAFT 2D.

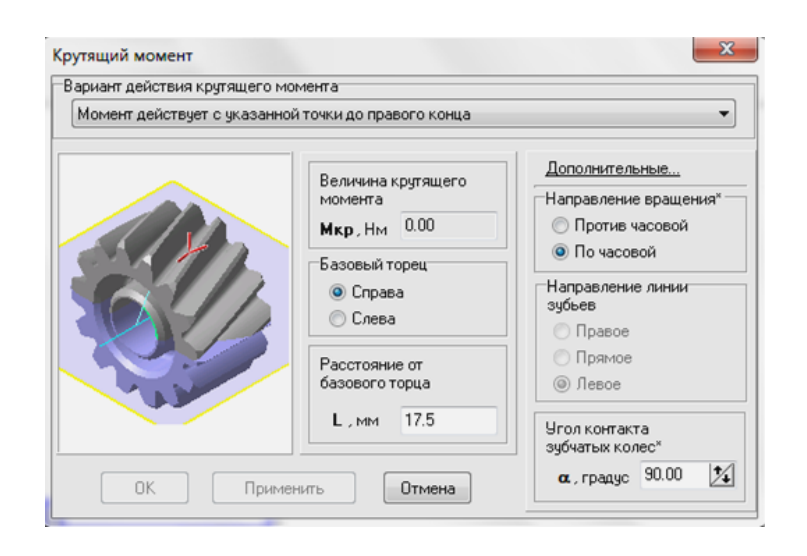

Всі виконані дії щодо додавання конструкторських елементів (паз, профіль, отвори, таблиця) шестерні або колеса відображаються в ієрархічному дереві побудови. Будь-який з цих елементів конструкції може бути відредагований окремо, а система перебудує автоматично вид на кресленні.

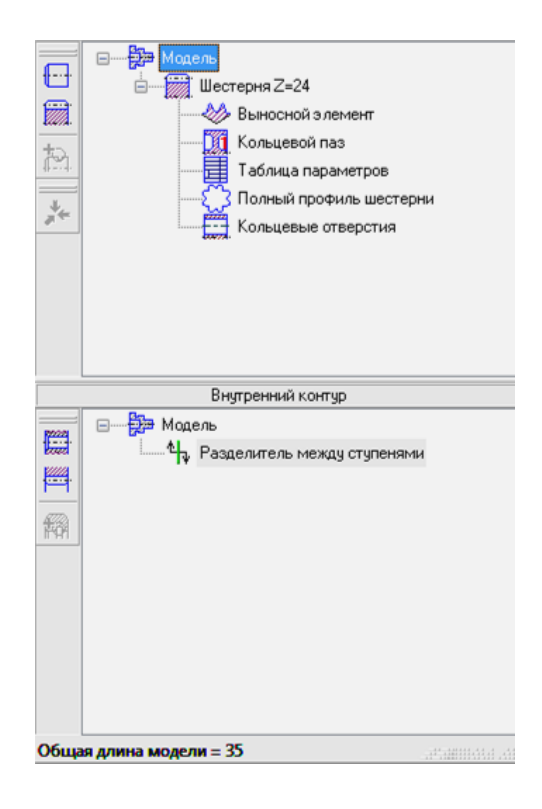

1.10. Для наочності уявлення креслення необхідно винести всі конструкторські елементи на робочу область креслення і поставити габаритні, основні і допоміжні розміри, вивести таблицю розрахунків зубчастого колеса.

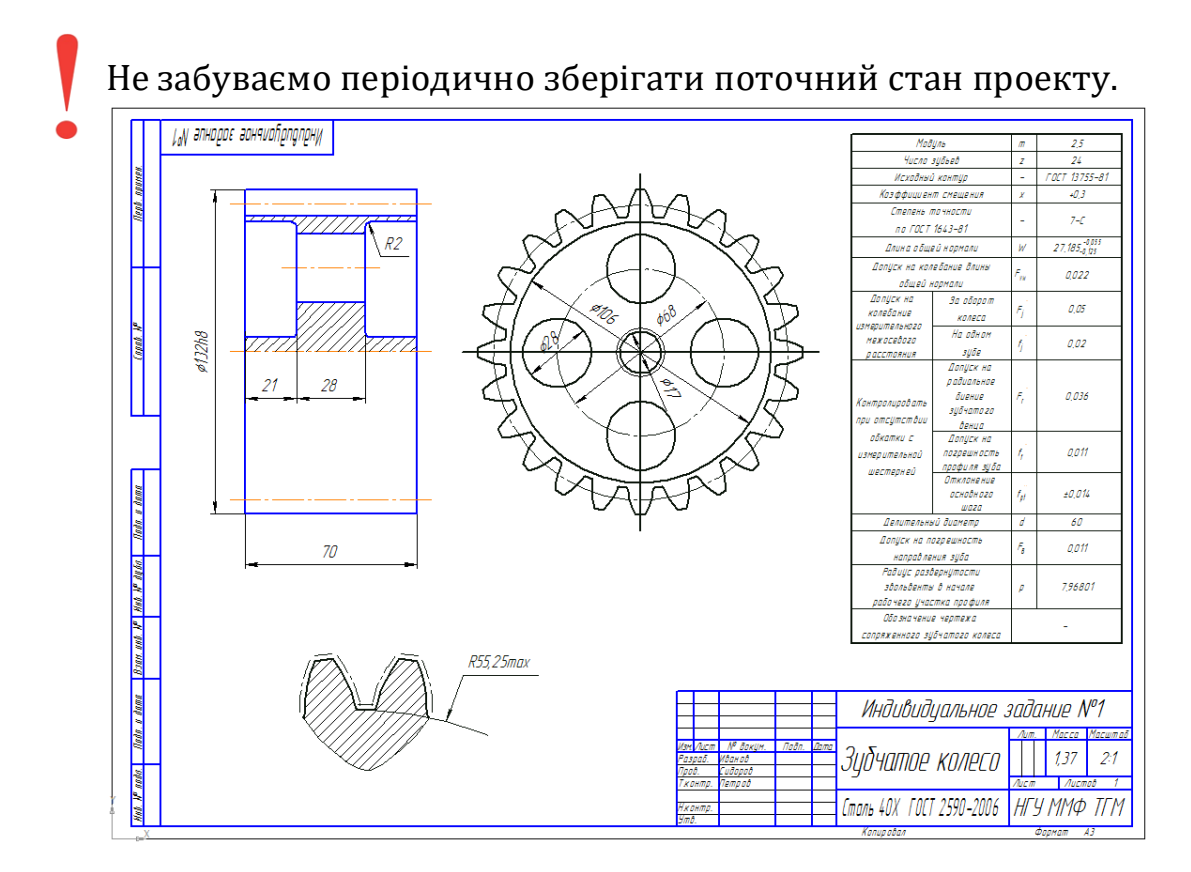

На даному етапі виконання першого розділу. Студент повинен повністю виконати комп'ютерне моделювання твердотільного зубчастого колеса (шестерні) і закінчити всі розрахунки геометрії профілю евольвенти. Остаточним етапом розділу є відображення моделі на робочому кресленні, з деталізацією, допоміжними видами і розрізами, а також проставлянням усіх розмірів.

#### КОНТРОЛЬНІ ЗАПИТАННЯ

1. В якій програмі виконується первинне моделювання зубчастого колеса?

2. Як називається параметричний модуль програми для розрахунку зубчастого колеса і передачі?

3. Який тип зубчастого колеса і передачі застосовується в якості прикладу?

4. Скільки існує варіантів геометричного розрахунку зубчастого колеса?

5. Чи можливо виконувати розрахунок крутного моменту в модулі КОМПАС-SHAFT 2D?

6. Чим відрізняється ескіз (фрагмент) від робочого креслення в програмі КОМПАС-3D?

### РАЗДІЛ II

### ГЕНЕРАЦІЯ ТВЕРДОТІЛЬНОХ МОДЕЛІ І АДАПТАЦІЯ ФОРМАТУ ПРОЕКТУ КОЛЕСА ДЛЯ ПОДАЛЬШОЇ ОБРОБКИ В СИСТЕМІ POWER SHAPE

2.1. Після виконання розрахунків геометрії евольвенти і профілю колеса необхідно перевести двомірне креслення в тривимірне зображення. Це виконується досить просто, скориставшись необхідною функцією «Генерація твердотільної моделі» вікна КОМПАС-SHAFT 2D. У цьому ж вікні необхідно виконати відповідні перерізи та додаткові види.

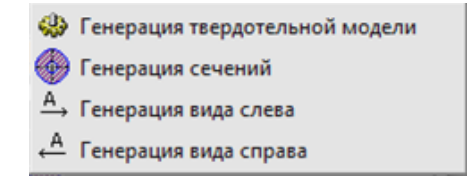

2.2. Згенеровану модель колеса (шестерні) необхідно добудувати за кресленням в форматі 3D згідно з технічними вимогами індивідуального завдання.

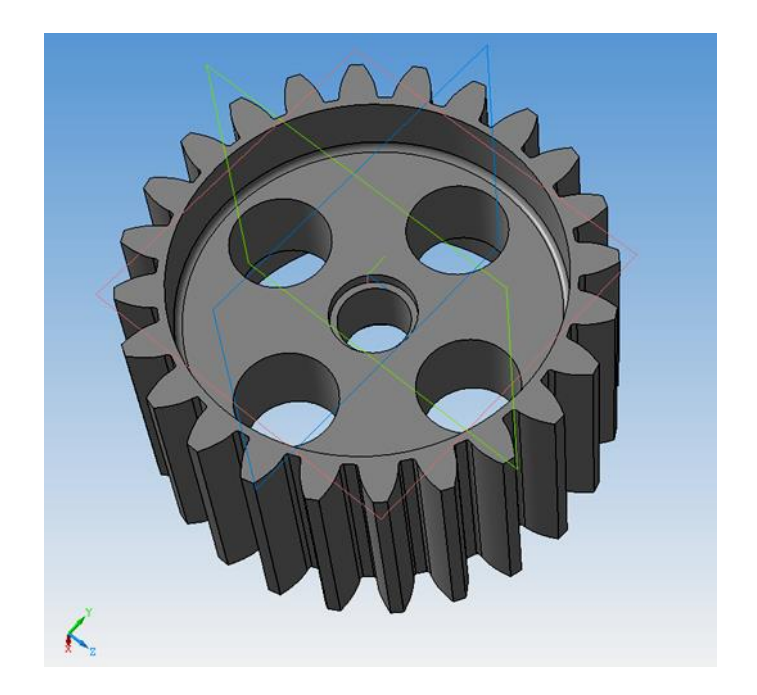

Для більш реалістичного уявлення деталі в робочій області програми КОМПАС-3D необхідно збільшити точність відтворення в параметрах системи. Шлях до параметру: *Сервіс → Параметри … → Поточна деталь (вкладка) → Точність відтворення і МЦХ*.

2.3. Зберігаємо проект деталі зубчасте колесо в форматі \* .igs або \* .x\_t. Шлях: Файл  $\rightarrow$  Зберегти як ...  $\rightarrow$  Тип файлу IGES \* .igs або (Parasolid \* .x\_t)  $\rightarrow$  Зберегти  $\rightarrow$  Почати запис.

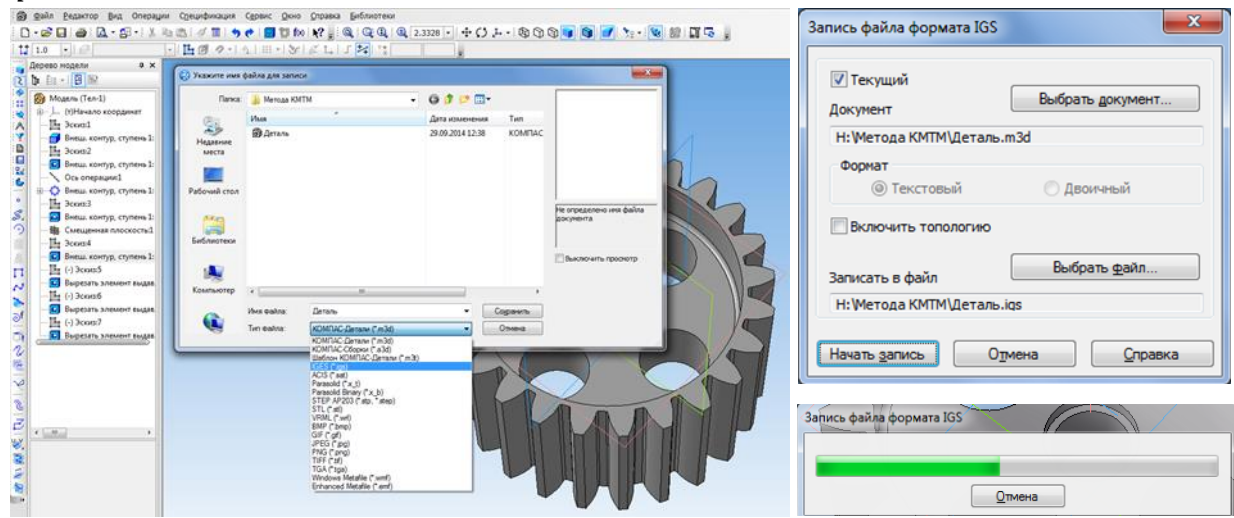

Формати \* .igs i \* .x\_t є універсальними помічниками для зв'язку декількох CAD-програм між собою. Дані формати виступають в ролі проміжного формату і не є остаточними.

2.4. Збережену модель колеса (шестерні) відкриваємо програмою Power Shape і ще раз зберігаємо модель, тільки тепер з розширенням файлу \* .psmodel. Дана процедура необхідна для коректної роботи системи Power Mill, в якій безпосередньо буде писатися технологія механічної обробки зубчастого колеса.

2.5. Виконуємо запуск програми з ярлика на робочому столі або кнопка Пуск → Програми → Delcam → Power Shape (32-bit).

2.6. Виконуємо імпорт раніше побудованої деталі колеса в робочу область програми Power Shape. Шлях: *Файл → Імпорт … → Відкрити*.

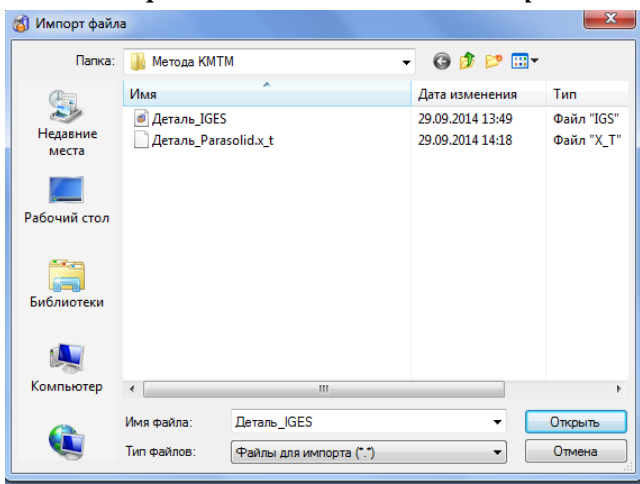

При коректному завантаженні програм не повинно виникати ніяких труднощів з повторним збереженням файлу. Якщо це з'явилося і в процесі імпорту система видає помилки зверніться до системного адміністратора. Якщо ви працюєте на власному комп'ютері перевірте чи встановлена у вас програма «Exchange».

2.7. Виконавши імпорт моделі необхідно зберегти файл ще раз, прийнявши формат поточної САD системи.

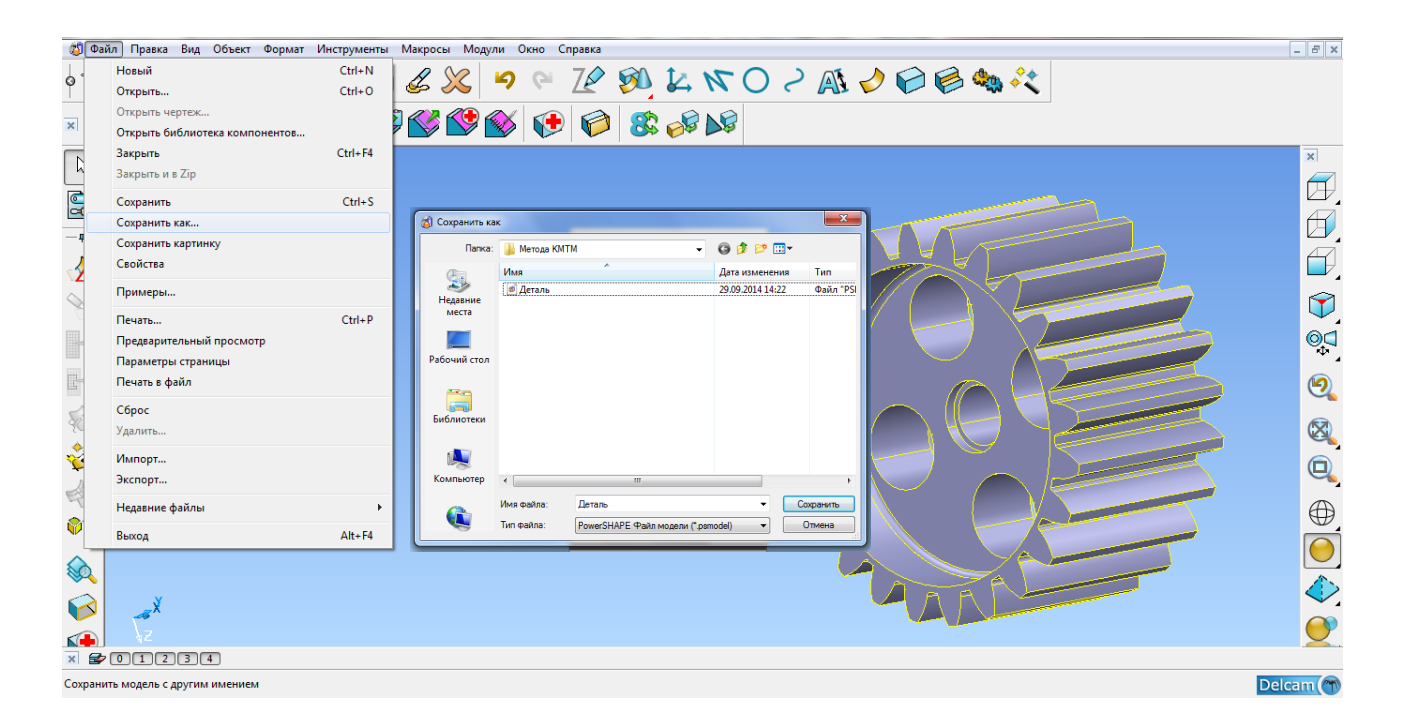

Далі в ході практичної роботи будемо вести роботу тільки з файлом «Деталь \* .psmodel» і проектом «Деталь PowerMILL Project».

2.8. Закриваємо програму Power Shape. Виконання другого розділу закінчено.

### КОНТРОЛЬНІ ЗАПИТАННЯ

1. Як перевести двомірне креслення в тривимірне зображення?

2. Які технічні вимоги вказані в індивідуальному завданні?

3. Як покращити якість відтворення виробу в програмі КОМПАС-3D?

4. Які міжнародні формати САД-систем ви знаєте?

5. Навіщо в практичній роботі виконується повторне збереження моделі зубчастого колеса (шестерні) і зміна його формату?

# РАЗДІЛ III

# РОЗРОБКА ТЕХНОЛОГІЇ МЕХАНІЧНОЇ ОБРОБКИ ЗУБЧАСТОГО КОЛЕСА У СИСТЕМІ POWER MILL

3.1. Виконуємо запуск програми з ярлика на робочому столі або кнопка Пуск → Програми → Delcam → Power MILL (Metric).

3.2. Виконуємо імпорт моделі зубчастого колеса («Деталь \* .psmodel») в робочу область САМ програми Power MILL.

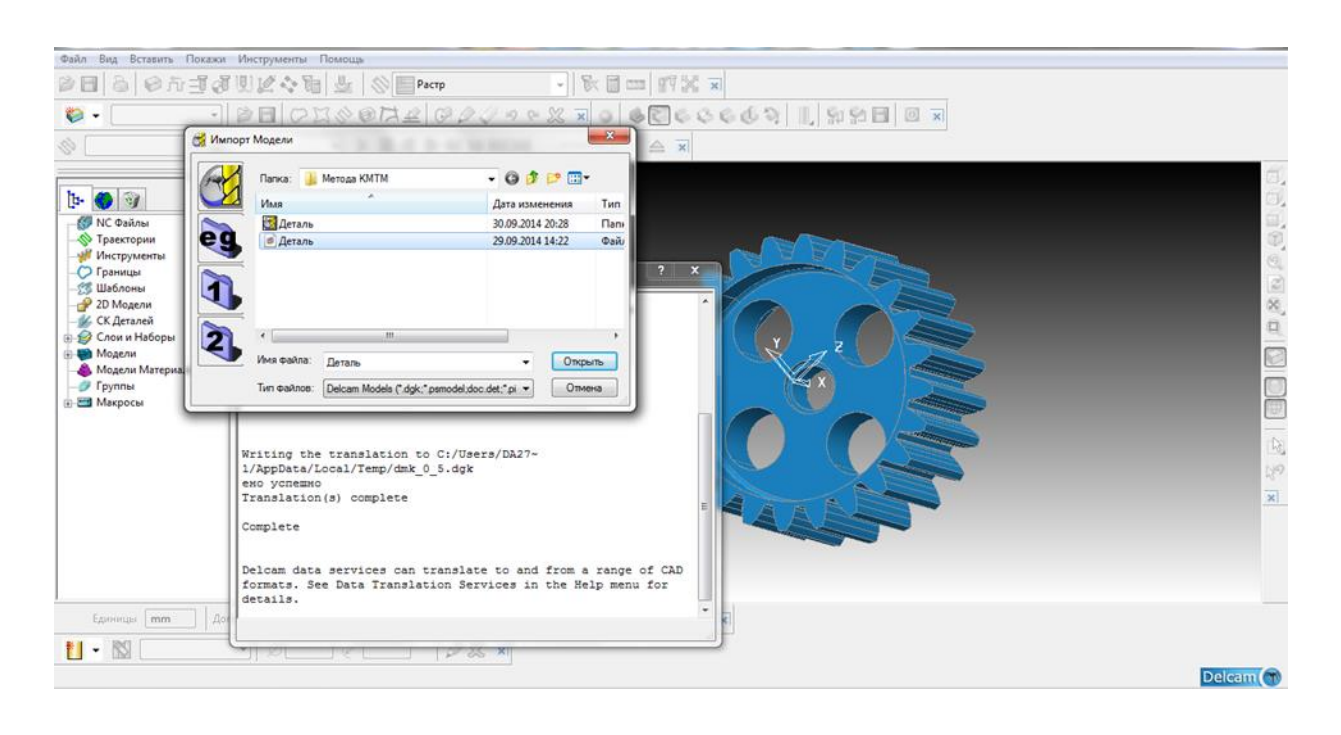

Про вдалу операцію імпорту файлу вас поінформує система. Помилки імпорту файлу також повідомляються програмою.

3.3. Вся технологія механічної обробки деталі зубчастого колеса полягає в ієрархічному дереві програми. У дереві розташовуються всі параметри інструменту, оснастки, режимів зрізання, стратегій обробки (траєкторій) і файлу керуючої програми (КП).

3.4. Розробку технології в дереві програми Power MILL ми починаємо з установки локальної системи координат *СК Деталей*. У програмі вона причепиться до координат глобальної системи координат системи.

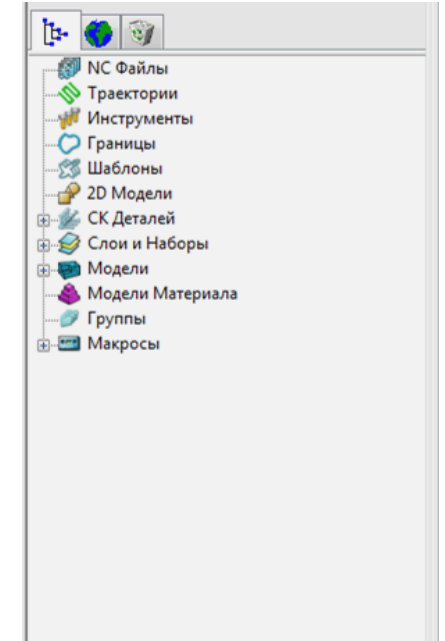

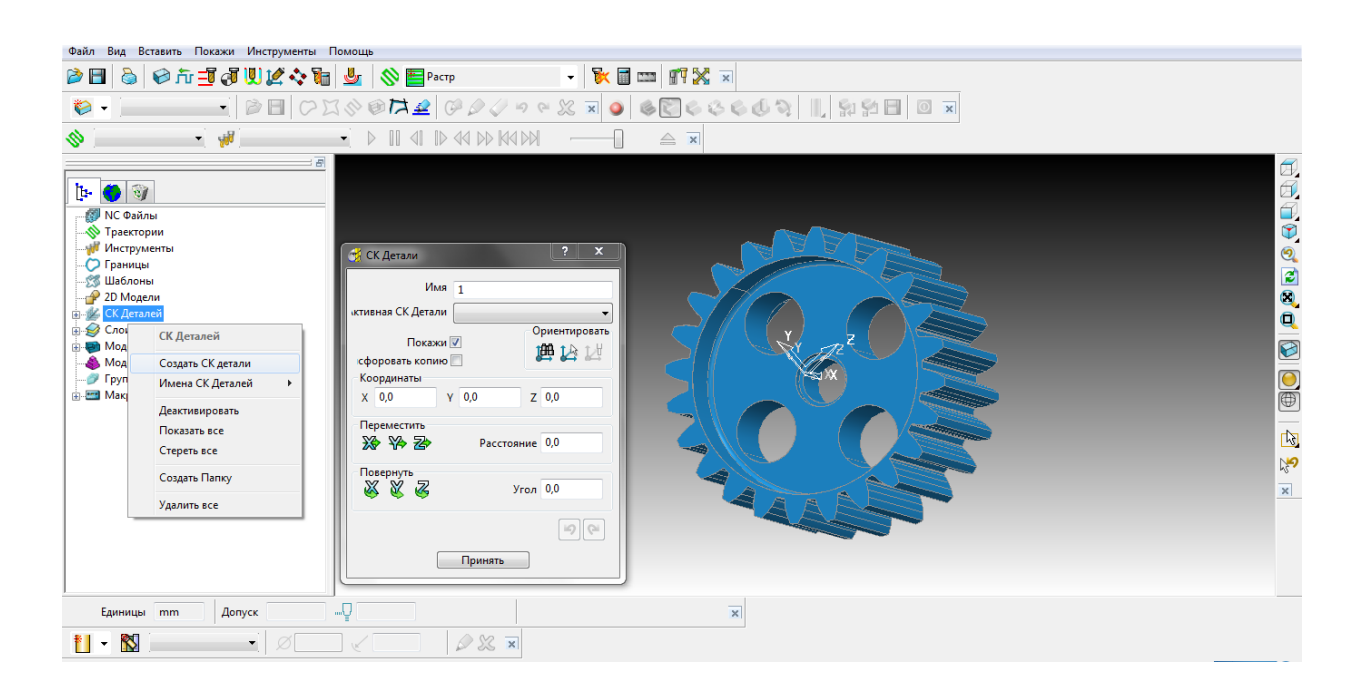

Локальна система координат повинна бути завжди спрямована віссю Z до осі шпинделя верстату.

3.5. Після всіх налаштувань активуємо створену систему координат.

3.6. Приступаємо до обчислення заготівки, скориставшись відповідною кнопкою головної панелі.

|                  |                    | -                  |       |           |          |   |
|------------------|--------------------|--------------------|-------|-----------|----------|---|
| ) 🖗 🛅 🔌 🥪 Ťī 🗐 🔞 | 👤 🌌 💠 🍓 💆 🕴        | 🚫 🛅 Растр          | •     | · 🛛 🐹 🗐 🗉 | II 🕅 🎇 🗉 | × |
|                  |                    |                    |       |           |          |   |
|                  |                    |                    |       |           |          |   |
|                  | 🥳 Заготовка        | ?                  | ×     |           |          |   |
|                  | Задает Блок        | - 🕞                |       |           |          |   |
|                  | Ограничения        |                    |       |           |          |   |
|                  | Min                | Мах Длина          | @     |           |          |   |
|                  | X 0,0              | 0,0                |       |           |          |   |
|                  | Y 0,0              | 0,0                | S I   |           |          |   |
|                  | Z 0,0 🖺 0,0        | 0,0                |       |           |          |   |
|                  |                    |                    |       |           |          |   |
|                  |                    |                    |       |           |          |   |
|                  | Параметры цилиндра |                    |       |           |          |   |
|                  | Х центра 0,0       | Диаметр <b>0,0</b> |       |           |          |   |
|                  | Y центра 0,0 🖺     |                    | [i=0] |           |          |   |
|                  | Оценить размер     |                    |       |           |          |   |
|                  | Допуск 0,1         | Тип Модель         | -     |           |          |   |
|                  | Припуск 0.0        | Вычисл             | ить   |           |          |   |
|                  |                    | binno              |       |           |          |   |
|                  | Покажи 📝           | Прозрачность 🦳     | _     |           |          |   |
|                  | Принять            | Отмена             |       |           |          |   |
|                  |                    |                    |       |           |          |   |
|                  |                    |                    |       |           |          |   |

Не забуваємо періодично зберігати поточний стан проекту.

Заготівка може бути змодельована заздалегідь за деталлю зубчасте колесо. В такому випадку заготівка завантажується як модель в форматі Стереолітографія - STL (\* .stl). У нашому випадку деталь має просту геометричну форму, тому застосовуємо просту функцію розрахунку заготовки - циліндр.

3.7. У вікні заготівки призначаємо допуск та припуск на обробку відповідно до індивідуального завдання. Тиснемо Обчислити і Прийняти.

3.8. Коректний вид заготовки її положення щодо деталі (по осях х у z) відобразиться прозорим кольором в робочій області програми.

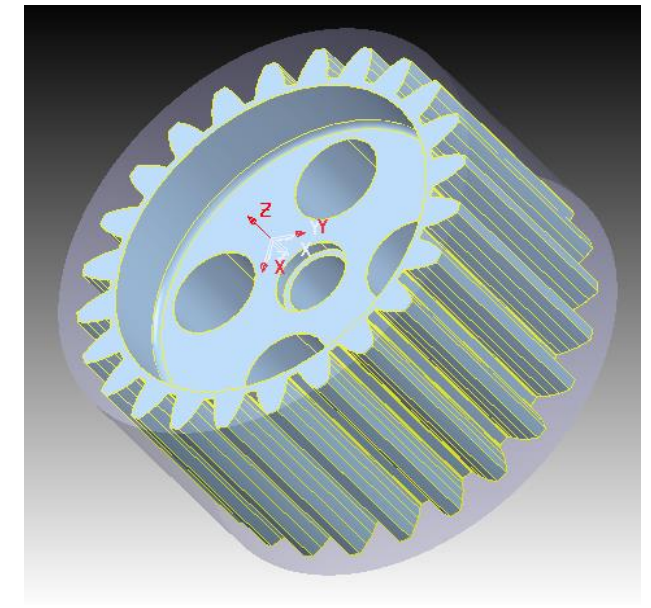

3.9. Відключаємо режим перегляду контуру заготівки, вибравши відповідну кнопку на панелі Вид з правої частина по вертикалі.

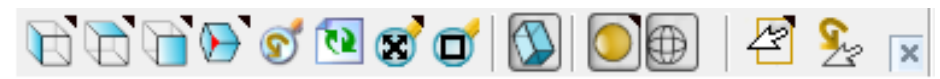

На цій панелі, можливо, виконувати просторове орієнтування, зумування та масштабування деталі.

3.10. Виділяємо контур вінця колеса і створюємо кордон за виділеною областю. Кордон не дозволить траєкторії зрізати деталь понад призначеного припуску. Шлях: *Межі* → *Створити кордони* → *Довільна* → *Моделювання кривих*.

На цьому етапі буде виконане завантаження програми Power Shape в зону програми Power Mill. У вікні, можливо, виконати додаткове моделювання деталі, редагування поверхонь і кривих.

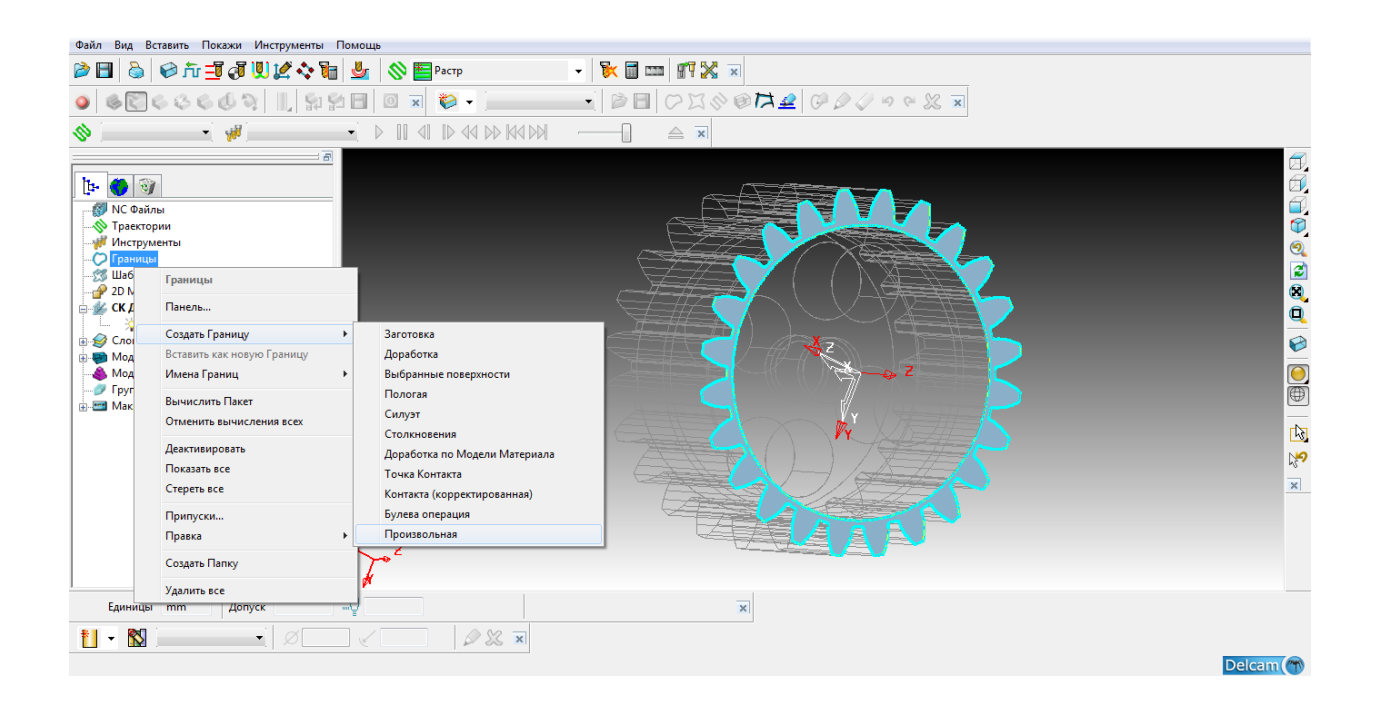

Після завантаження програми Power Shape в робочу область необхідно Power Mill клікнути курсором мишки на межі виділеної кривої. Якщо геометрія деталі проста, не має розривів поверхонь, безлічі переходів, вигинів та перехідних поверхонь, то контур замкнеться в один клік. Якщо деталь має складний профіль, то контур необхідно зібрати за допомогою кнопок спеціальної панелі, просуваючи стрілку в потрібному напрямку.

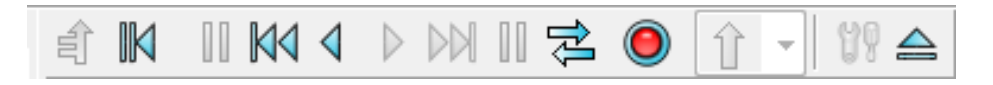

3.11. Зібравши контур він станє червоним кольором. Далі зберігаємо поточний стан майбутнього кордону і виходимо з режиму моделювання кривих через вищезгадану панель. Приймаємо довільний кордон і даємо йому ім'я.

Всі назви файлам, створеним налаштуванням та опціям в CAD / CAM системах бажано писати латинськими буквами, щоб уникнути збоїв програм при відкритті проекту.

| Произвольная Граница ?   | x          |
|--------------------------|------------|
| Произвольная граница     |            |
| 🖺 🗭 Имя granica          |            |
| Вставка<br>Вставить Файл |            |
| Граница granica 🔻        | $\bigcirc$ |
| Шаблон 🗸 🗸               |            |
| Траектория 🗨 🔻           |            |
| Модель                   | ۲          |
| Эскиз                    | <b>()</b>  |
| Моделирование Кривых     | 7          |
| Моделирование            | 2          |
| Точность Модели 0,1      |            |
| Правка                   |            |
| Правка                   |            |
| Очистить                 |            |
|                          |            |
|                          |            |
|                          |            |
| Выполнить Принять От     | иена       |
|                          | _          |

Не забуваємо періодично зберігати поточний стан проекту.

3.12. Створюємо траєкторію (стратегію) обробки поверхні, скориставшись спеціальною кнопкою на головній панелі програми або параметром Траєкторії в основному дереві програми.

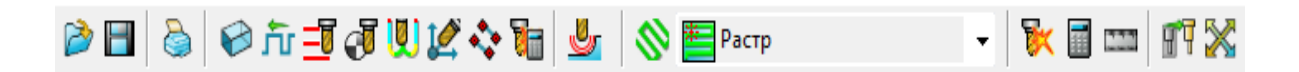

3.13. Виділивши вінець зубчастого колеса, який ми збираємося обробляти, створюємо стратегію з тих, що зобразила система. У нашому випадку раціонально прийняти розділ 3D Вибірка. Обробка вінця виконується у 3-х вісях, тому багатоосьова обробка тут є недоречна.

З конструктивних міркувань вибирається одна стратегія і для неї призначаються всі наступні режими і параметри. Якщо необхідно, то потрібно опрацювати всі варіанти, щоб вибрати найбільш раціональний спосіб обробки.

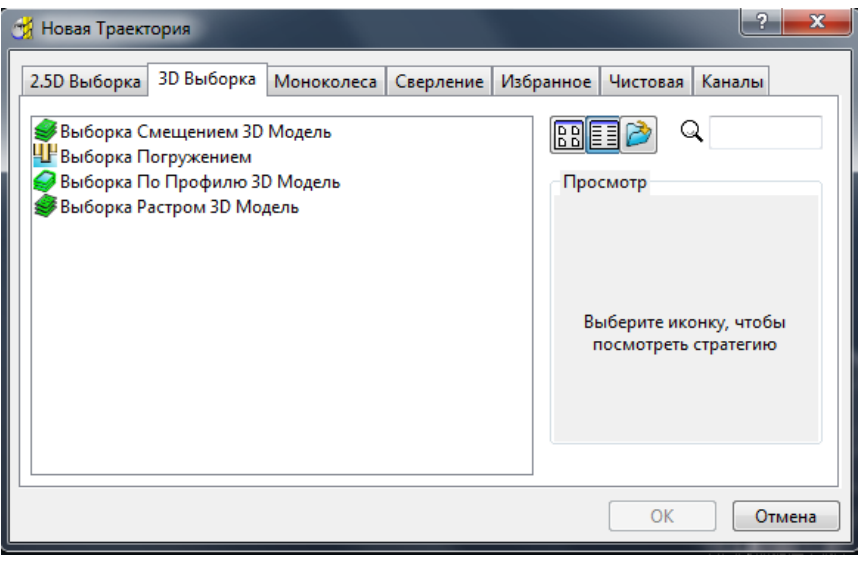

3.14. У вікні обраної стратегії зверху вниз призначаємо параметри обробки:

- 1. Ріжучий інструмент;
- 2. Допуск на розмір;
- 3. Припуск на обробку;
- 4. Кроки (переміщення) по вісях;
- 5. Межі. Якщо вони необхідні;
- 6. Напрямок подачі;
- 7. Кут нахилу вісі фрези.

| 🥳 Выборка Смещением [обработка 3D Мод | ели]                              |
|---------------------------------------|-----------------------------------|
|                                       | 1 Имя Смещение 3Д                 |
| Инструмент                            | Врезание на слой                  |
| <b>□</b> - <b>□</b>                   | Тип Вертикальн 👻 Опции            |
| Точности                              | 2 Подвод снаружи 📝                |
| Допуск 0,1                            | Отверстия                         |
| Припуск                               | •З                                |
| 1,0                                   | 2D Модель holes                   |
| Шаг                                   | .4                                |
| 🕅 # 10 Шаг 5,0                        | Высокоскоростная обработка (HSM)  |
| Шаг по Z                              | Валики ислов (Оф) 0.050           |
| Автоматиче 👻 5,0                      | гадиус углов (дау)                |
| Учет Плоскостей Слой 🗸                | Переходы Плавно -                 |
|                                       | Сглаживание траектории            |
| Направление Попутное 👻                | 25 %                              |
| Граница                               | -5                                |
| granica 👻 🔊                           | Трохоида Нет 👻                    |
| Ограничить Центр фрезы 🔻              | 10 %                              |
| Обрезка Внутри границ 👻               | - Jonahorya                       |
| Обход профиля                         |                                   |
| Когда После 👻                         |                                   |
| Направление Попутное                  | Искать материал толще чем 0,0     |
| Финишный проход                       | Перекрытие 0,0                    |
| На каждой у Припуск 1,0               | Использовать предыдущие Высоты    |
|                                       |                                   |
| П Фильтр                              |                                   |
| Фильтр Меньше чем 👻                   |                                   |
| Порог (ДФ) <b>2,0</b>                 | орядок ХҮ 🔀 🔹 Порядок Карман 👻    |
| Только с наклонным врезаниет          | 7 Тип Все 👻                       |
| Ось Фрезы                             | Направление Авто 👻                |
| Ось Фрезы Вертикально                 | редпочтение Минимизировать проб - |
|                                       | the same minimum pour hour t      |
| Выполнить Пр                          | Отмена                            |
|                                       |                                   |

3.15. Моделюючи ріжучий інструмент і оснастку, обирати геометрію слід згідно з ГОСТ або каталогом виробника, відповідно до розмірів і геометрії ріжучої, хвостової та допоміжної частинами. На цьому ж етапі призначаємо режими розрізання за каталогом або розраховуємо за допомогою довідника.

| 🕺 Концев<br>Кромка | ая фреза<br>Хвостовик | Патрон            | Режимы    | Описание | ?                   |
|--------------------|-----------------------|-------------------|-----------|----------|---------------------|
| Оп                 | исание                |                   |           |          | Сборка Инструмента  |
|                    |                       |                   |           |          |                     |
|                    |                       |                   |           | -        |                     |
|                    |                       |                   |           | Þ        |                     |
|                    |                       |                   |           |          |                     |
| Па                 | раметры По.           | льзовател         | a         |          | Coopia vincipymenta |
|                    |                       | Има               |           | 2        |                     |
|                    |                       | P IN A            |           | r        |                     |
|                    | Имя                   |                   | Значени   | 1e       |                     |
|                    |                       |                   |           |          |                     |
|                    |                       |                   |           |          |                     |
|                    |                       |                   |           |          |                     |
|                    |                       |                   |           |          |                     |
|                    |                       |                   |           |          |                     |
|                    |                       |                   |           |          |                     |
|                    |                       |                   |           |          |                     |
|                    | ламенить вын<br>Лмя   | оранный г<br>Знач | араметр – |          | T                   |
|                    |                       |                   |           | 52       | -                   |
|                    |                       |                   |           |          | -                   |
|                    |                       |                   |           |          |                     |
|                    |                       |                   | (         | Закрыть  |                     |

Для захисту проекту технології механічної обробки при собі мати ГОСТи ріжучого інструменту та оснастки, які прийняті в технології та довідник з режимами різання.

3.16. Правильно розрахована траєкторія відобразиться за допомогою спеціальної піктограми *Статус безпеки* в дереві побудови.

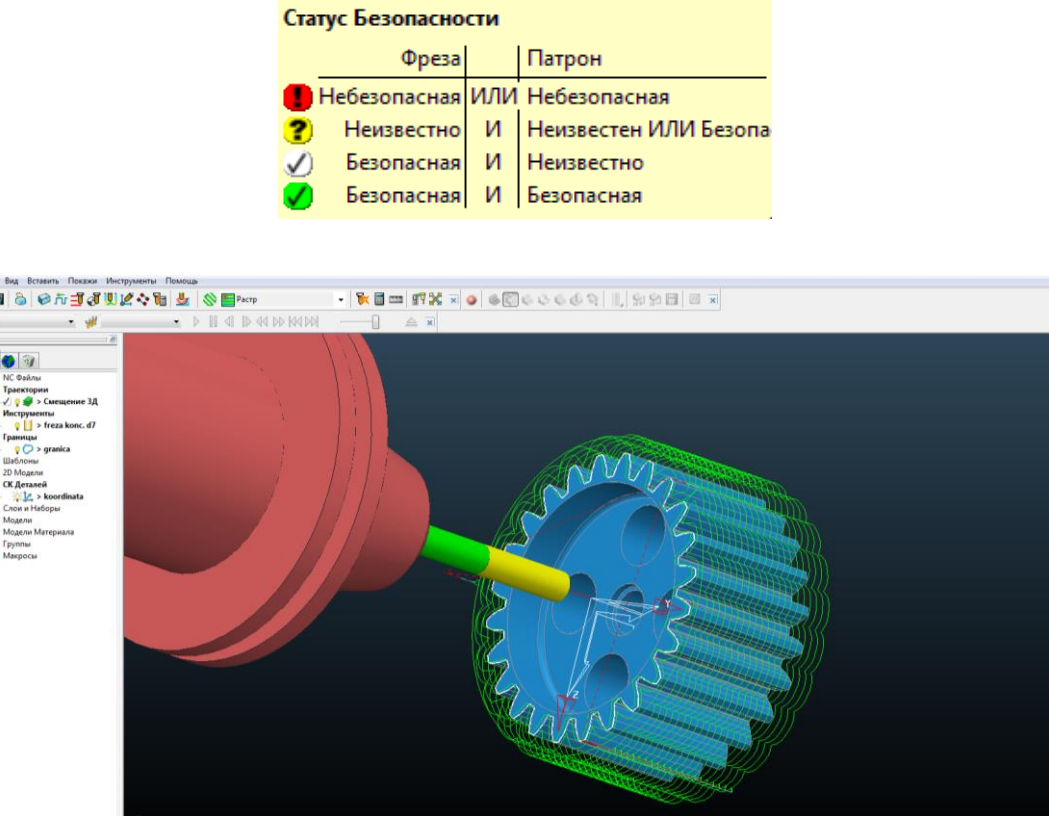

×

2 XX ×

Единицы mm Допуск 0,1 -- 0 1,0 1 • ₩ freza konc. d7 • Ø 7,0 < R.

3.17. Кількість стратегій і проходів механічної обробки буде залежати від необхідної якості поверхні, зазначеної на кресленні завдання.

3.18. Кількість операцій (точіння, свердління, фрезерування) визначається за вихідними даними індивідуального завдання та призначається студентом самостійно.

3.19. Для обробки зубчастого колеса зазначеного в прикладі знадобилося виконати торцеве фрезерування (фреза d = 50 mm, z = 5 з механічним кріпленням пластин) двох сторін колеса і фрезерну обробку вінця у два проходи кінцевими цільними фрезами (d = 7 mm, z = 3 i d = 4 mm, z = 4) з твердого сплаву за один установ.

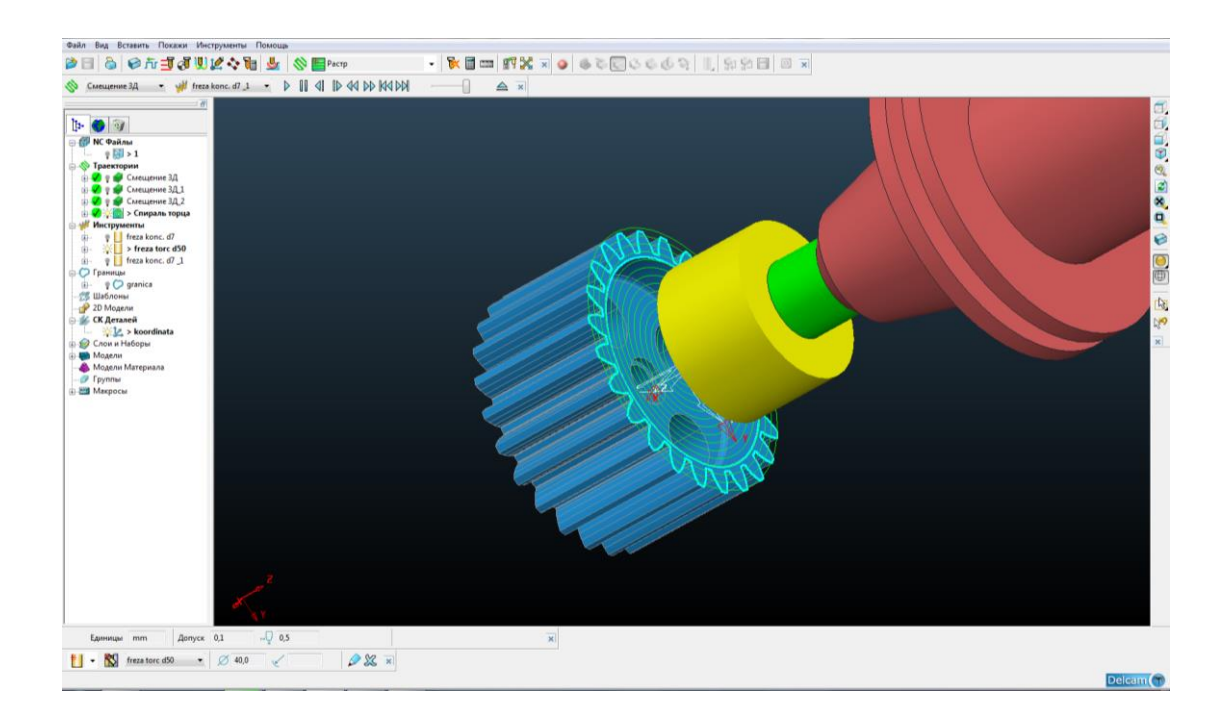

3.20. Остаточним етапом виконання третього розділу і індивідуального завдання в цілому є запис постпроцесор керуючої програми (КП). Для кожного верстату з числовим програмним керуванням (ЧПК) необхідно складати свій індивідуальний постпроцесор, з урахуванням кінематики верстату та паспортних даних. У нашому випадку скористаємося стандартним постпроцесор, який зазначено у програмі.

Для запису всіх стратегій обробки поверхонь «перетягуємо» кожну з них в область дерева *NC-файли* або користуємось контекстним меню *Додати*  $do... \rightarrow NC$ -файли.

| 📆 NC Файл : Обработка                                                                                                    | торца                                |             |                         |                               |                                   | ?                                | ×           |  |
|----------------------------------------------------------------------------------------------------|--------------------------------------|-------------|-------------------------|-------------------------------|-----------------------------------|----------------------------------|-------------|--|
|                                                                                                    | Имя Об                               | бработка то | орца                    |                               |                                   |                                  | 8           |  |
| Файл вывода H:\Mетода KMTM\Деталь\ncprograms\%[ncprogram]                                                                                                    |                                      |             |                         |                               |                                   |                                  |             |  |
| Постпро                                                                                                    | Постпроцессор standard               |             |                         |                               |                                   |                                  |             |  |
| BE                                                                                                    | ыводить в СК                         | koordinat   | a 🔻                     | Им                            | я Детали                          | 1                                |             |  |
|                                                                                                    | Номер пр                             | ограммы     | 1                       | Выводим                       | ая точка                          | Кромка                           | •           |  |
| Распо                                                                                                    | знавать мно                          | гоосевую    | Вкл 👻                   | Промежу                       | точные                            | Одновремен                       | iho 🔻       |  |
| Траектория Но                                                                                                    | мер Диаме                            | тр R крог   | ики Выле                | т Вылет                       | ID инстр                          | . Тип                            | Допу        |  |
| <ul> <li>Сброс Ск</li> <li>Траектория Спираль то<br/>Инструмент<br/>ID freza tor</li> </ul>                                                                                                    | ш<br>иена инстр.<br>орца<br>с No.инс | При смене   | элк <b>•</b><br>Ти<br>1 | Нумераци<br>очка смен<br>Обща | ия инстр.<br>ы инстр.<br>ая длина | Как задан<br>До промежу<br>150,0 | ►<br>точн т |  |
| Коррекция инструме                                                                                                    | нта<br>Длина                         | Выкл 🔻      | 0                       | Радиу                         | Нет                               | • 0                              |             |  |
| Вывод циклов Вкл - Охлаждение Стандартное -<br>Вывод циклов Вкл - Охлаждение Стандартное -<br>Вывод циклов Вкл - Стандартное -<br>Вывод циклов Вкл - Стандартное -<br>Вывод циклов Вкл - Стандартное -<br>Вывод циклов Вкл - Стандартное -<br>Вывод циклов Вкл - Стандартное -<br>Вывод циклов Вкл - Стандартное -<br>Вывод циклов Вкл - Стандартное -<br>Стандартное -<br>Вывод циклов Вкл - Стандартное -<br>Стандартное -<br>Вывод циклов Вкл -<br>Стандартное -<br>Вывод циклов Вкл -<br>Стандартное -<br>Стандартное -<br>Вывод циклов Вкл -<br>Стандартное -<br>Стандартное -<br>Стандартно |                                      |             |                         |                               |                                   |                                  |             |  |
| 3an                                                                                                    | исать                                | ыполнить    | Прин                    | нять                          | Закрыть                           | ,                                |             |  |

3.21. Фрагмент КП зберігається всередині проекту в папці [ncprograms], вихідний код якого можна легко редагувати за допомогою будь-якого графічного редактора.

```
N10 G13
N20 G0 X9999.
N30 Z400.
N40 NATOO (TOOL N)
N50 MT=00 01
N60 M321
N70 M05
N80 M109
N90 G94 TL=010101 BT=0
N100 SB=400 M13
N110 M146
N120 M110
N130 G138
N140 G17
N141 GOO X85. Z10. CO. M15
N142 Z-30.
N143 C60.
N150 G01 Y-15.038 Z-30.491 C62.244 F100.
N160 X73.158
N170 G01 X72.430 Y-14.832 F20. M08
N180 X71.780 Y-14.444
N190 X71.252 Y-13.901 Z-30.492
N200 X70.883 Y-13.240
N210 X70.697 Y-12.506 Z-30.493
N220 X70.708 Y-11.749 Z-30.494
N230 X70.687 Y-11.793 Z-30.495 C63.466
N240 X70.666 Y-11.832 Z-30.496 C64.685
N250 X70.645 Y-11.873 Z-30.498 C65.907
```

Для уникнення втрати даних, вихід з програми Power Mill необхідно здійснювати через *Файл → Закрити проект*. І тільки потім закрити вікно програми. 3.22. Зберігаємо проект. Виконання індивідуального завдання №1 закінчено. Файл проекту тривимірної моделі і технології обробки надати викладачеві при захисті завдання.

## КОНТРОЛЬНІ ЗАПИТАННЯ

1. Які перші кроки необхідно виконати в розробці технології обробки зубчастого колеса в програмі Power Mill?

2. Як імпортувати і розрахувати заготівку?

3. Звідки беруться допуски і припуски для розрахунку заготівки за моделлю?

- 4. Як побудувати кордон по поверхні деталі?
- 5. Як виконати моделювання інструменту та оснастки?
- 6. Як призначити режими різання?
- 7. Що таке керуюча програма і для чого вона потрібна?

### ПЕРЕЛІК ПОСИЛАНЬ

- Ф.В. Медведев, И.В. Нагаев. Автоматизированное проектирование и производство деталей сложной геометрии на базе программного комплекса PowerSolution: Учеб. пособие / Под общ. ред. А.Г. Громашева. – Иркутск: Изд-во ИрГТУ, 2005 – 167 с.
- 2. Центр обучения. Поддержка пользователей. PowerShape 7080: Учебное пособие / Делкам, 2006 246 с.
- 3. Центр обучения. Поддержка пользователей. PowerShape 2012: Учебное пособие / Делкам, 2011 64 с.
- 4. Идеология PowerShape: Учебное пособие / Delcam plc, 2002 168 с.
- 5. Центр обучения. Поддержка пользователей. Способы многоосевой обработки в Power Mill 4.5: Тренинг/ Делкам-Урал, 2002 138 с.
- 6. PowerMILL 8 Five Axis: Training Course/ Delcam plc 2005.
- 7. PowerMILL 9.0 FiveAxis: Training Course / Delcam plc 2008.

### ДОДАТОК А

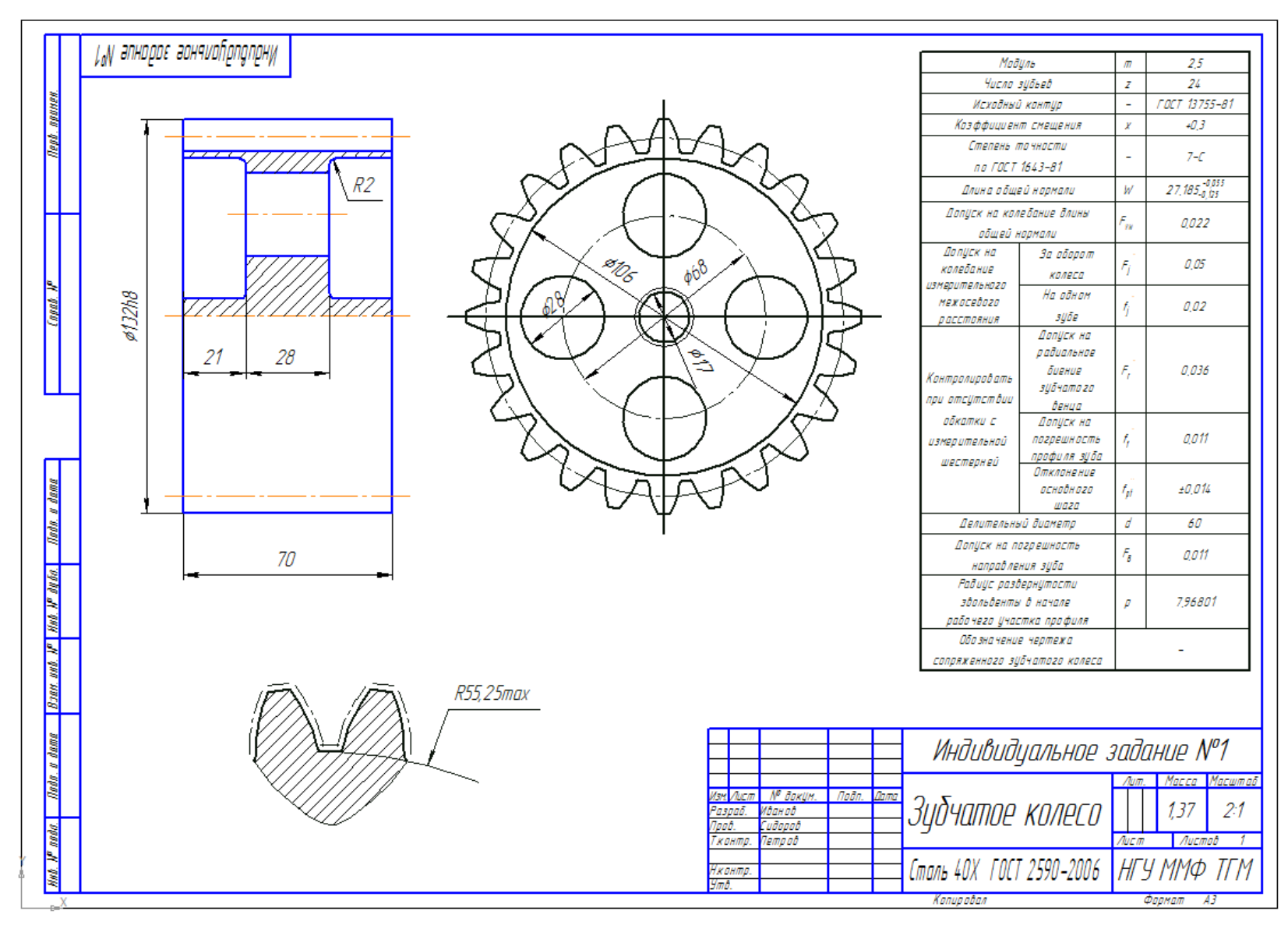

Креслення деталі зубчатого колеса

#### ДОДАТОК Б

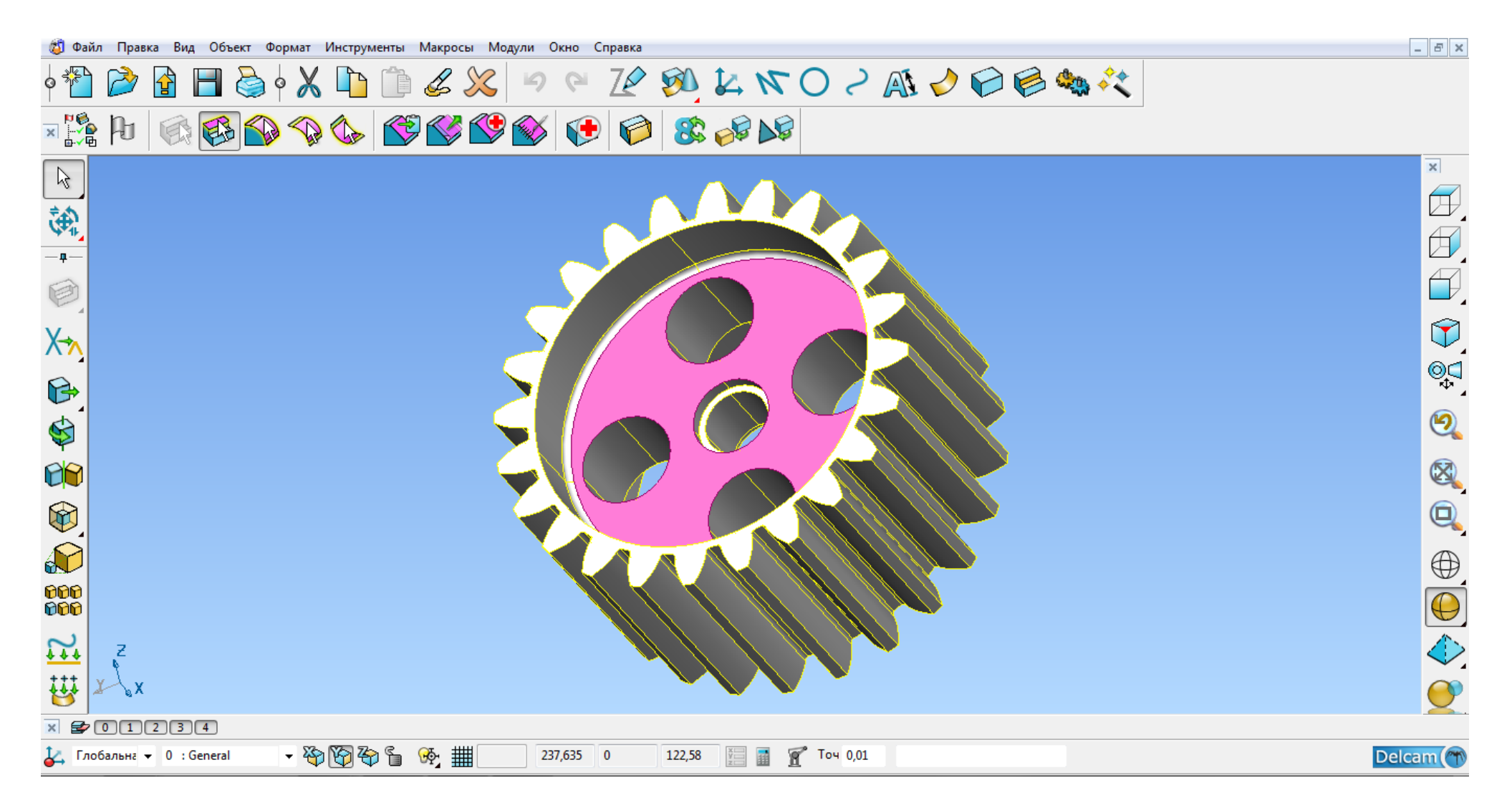

Скриншот (PrintScreen) зубчатого колеса в системі Power Shape

#### ДОДАТОК В

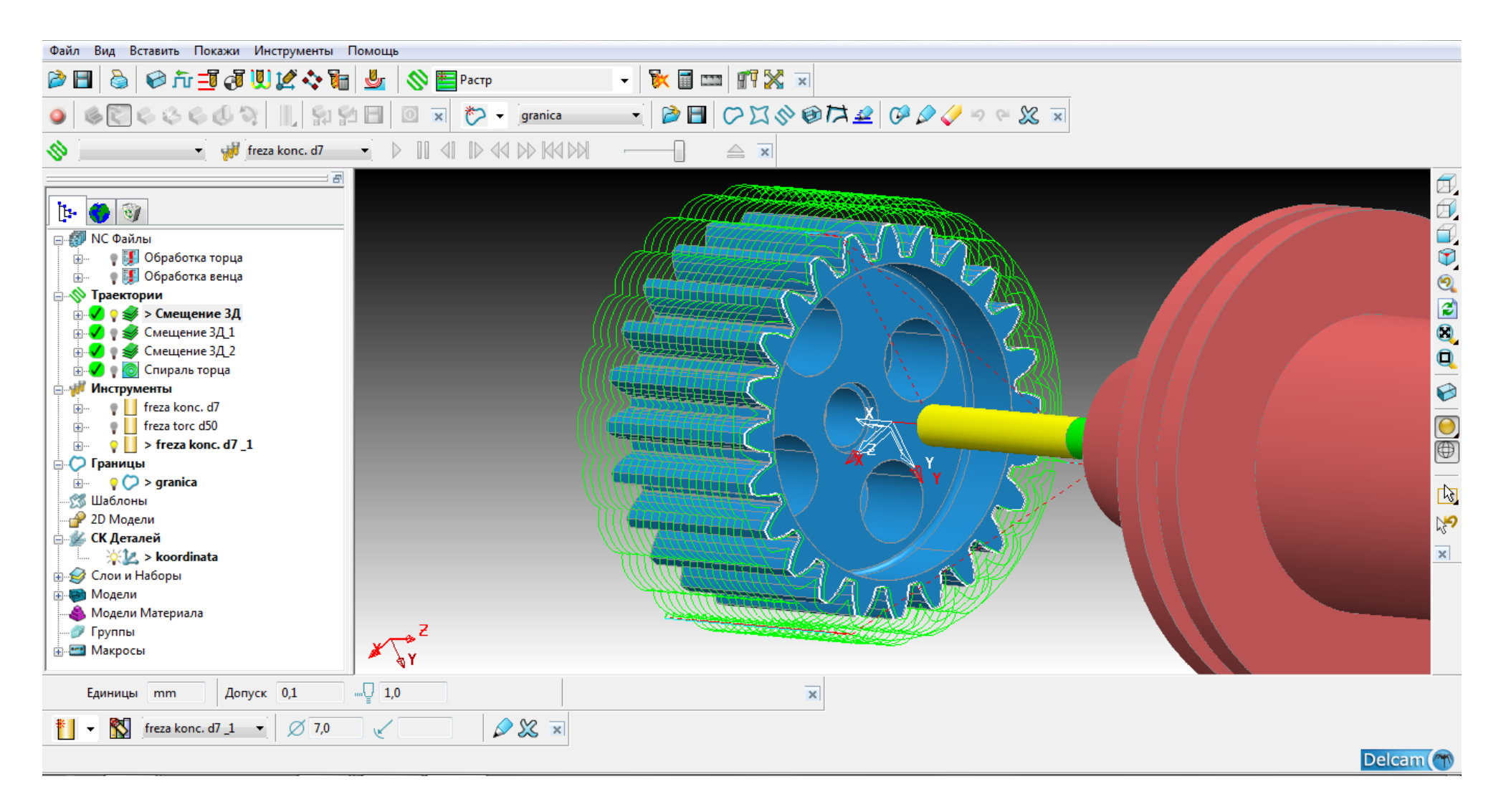

Скриншот (PrintScreen) зубчатого колеса в системі Power Mill